令和4年度第6回政令指定都市特別委員会研修会の申込方法について

本研修大会の申込方法について、以下を参照し、お申し込みをお願い申し上げます。

## ●申込方法

①幼稚園ナビトップページにアクセスし、「教職員の方はこちら」をクリックします。 幼稚園ナビ URL: https://navi.youchien.com/

クリックして ください。

# ②ページ遷移後、【2. ログインする】から「ログインへ」をクリックします。

| 職員登録済みの方はログインして、マイページから研修会申込みや研修履歴管理を行いましょう。 |  |
|----------------------------------------------|--|
| ログインへ                                        |  |
|                                              |  |
| クリックしてく                                      |  |

③ページ遷移後、職員番号もしくは幼稚園ナビに職員登録したメールアドレスとパスワードを入力して 「ログイン」をクリックしてください。

ホーム > 教職員ログイン

## 🖹 教職員ログイン

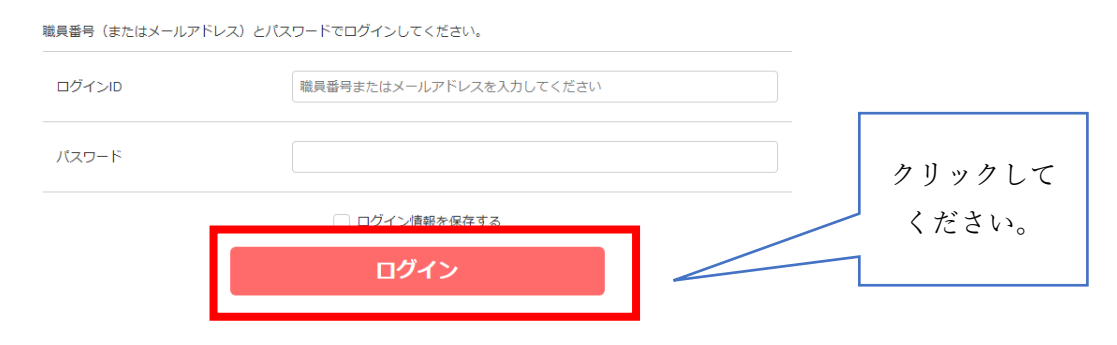

④ページ遷移後、「研修を探す」をクリックしてください。

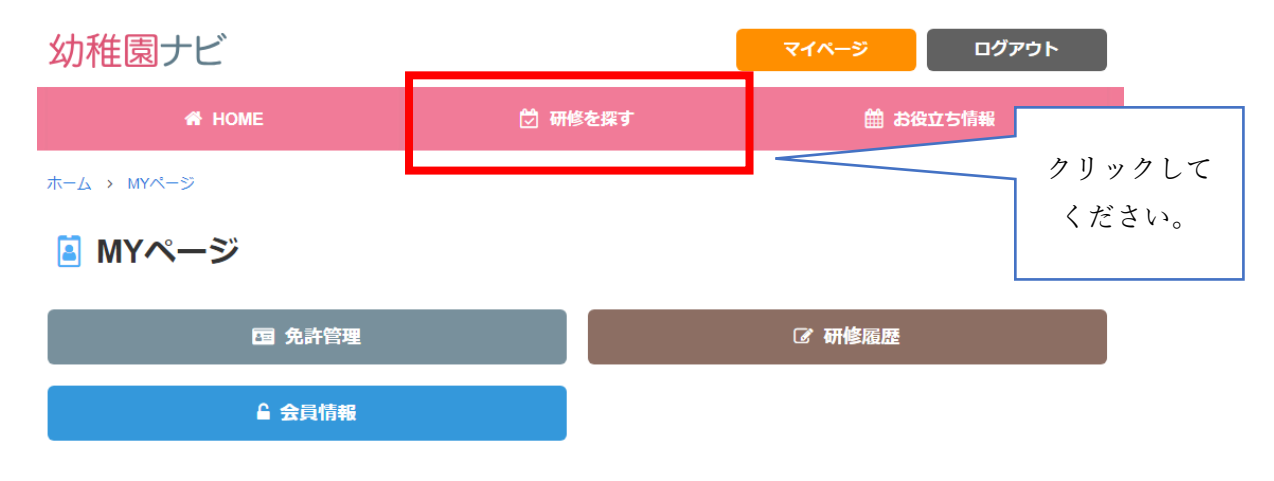

⑤実施されている研修一覧を確認できます。「令和 4 年度第 6 回政令指定都市特別委員会研修会」を選択 してください。

#### 全日本私立幼稚園連合会開催 令和4年度第6回政令指定都市特別委員会研修会 👳 🕅 中

本連合会では、政令指定都市及び中核都市の加盟国を対象とした研修会を行います。第6回となる研修会では、対面形式にて、以下スケジュールの通り開催いたします。時代に即した幼児教育の充実化が求...

| 開催日 | 2023/02/02                                      |
|-----|-------------------------------------------------|
| 対象  | 政令指定都市、中核市園の設置者・園長ならびにこれに準ずる者                   |
| 会場  | 東京都・アルカディア市ヶ谷 6階「阿蘇」 〒102-0073 東京都千代田区九段北4-2-25 |
| 定員  | 100 (残り:100)                                    |

政令指定都市特別委員会 研修会をクリック

⑥申込内容を確認し、「申込確認」をクリックしてください。

| 幼稚園ナビ                    |              |                   | マイページ   | ログアウト |                |  |
|--------------------------|--------------|-------------------|---------|-------|----------------|--|
| 🖨 НОМЕ                   |              | 觉 研修会を探す          | 🏥 お役    | 立ち情報  |                |  |
| 全日本私立幼稚園<br>修会 申込        | 國連合会開        | 崔 令和4年度第6回        | 政令指定都市特 | 別委員会研 |                |  |
| 各項目を入力し、必ず「申込確認          | 3 をクリックしてくだ  | さい。               |         |       |                |  |
| 定員は100です。2022/12/21 14:4 | 7:19の時点で、残りは | 100です。            |         |       |                |  |
| 参加費のご入金は各都道府県団体          | 事務局の指示に従い、   | お振込みください。         |         |       |                |  |
|                          | 園            | 達合会テスト幼稚園(東京都千代田  | 区)      |       |                |  |
| 8 <b>%</b>               | 氏名(漢字)       | 全日 花子             |         |       | 由以内容を確認の上      |  |
| assi                     | 氏名 (ふりがな)    | ಕೆರ್ಮಿಕ (ಸಭಿತ     |         |       | 中心的谷を唯認の上、     |  |
| 必須                       | 生年月日         | 1990年01月01日       |         |       | - 「甲2公唯認」をクリック |  |
|                          | メールアドレス      | info@youchien.com |         |       | 7/             |  |
|                          |              | 申込確認              |         |       |                |  |

⑦ページ遷移後、入力内容に間違いがなければ「申込決定」をクリックしてください。

| 幼稚園ナビ  |          | 71ページ    | ログアウト |
|--------|----------|----------|-------|
| 👫 НОМЕ | 🕑 研修会を探す | 🏥 お役立ち情報 |       |

## 全日本私立幼稚園連合会開催 令和4年度第6回政令指定都市特別委員会研 修会 申込確認

| 入力内容に間違いがなければ「申込決定」をクリックし | てください。                              |
|---------------------------|-------------------------------------|
| ٤                         | 連合会テスト幼稚園 (東京都千代田区)                 |
| 氏名(漢字)                    | 全日 花子                               |
| 氏名 (ふりがな)                 | thuc5ttkic お支払い金額をご                 |
| 生年月日                      | 1990年01月01日 確認ください。                 |
| メールアドレス                   | info@youchien.com                   |
| お支払い金額                    | 合計:5,000円<br>参加費 5,000円 × 1名        |
| お支払い方法                    | 銀行振込                                |
| 振込先口座                     | 参加費のお振込み先は各都道府県団体事務局にお問い合わせください。    |
|                           | 申込決定         クリックして           ください。 |

⑧申し込みが完了すると、ご登録のメールアドレスに受付完了メールが届きます。 赤枠の URL をクリックすると、申し込み内容を確認できます。

| Q:返信 Q:全員に返信 Q:転送<br>2022/12/21 (水) 14:48<br>幼稚園ナビ事務局 <system@navi.youchien.com><br/>【幼稚園ナビ】研修会の申込を受け付けました</system@navi.youchien.com>                                                                                                    |                              |
|----------------------------------------------------------------------------------------------------|------------------------------|
| 全日 花子 様<br><br>※本メールは、自動的に配信しています。<br>                                                                                                    |                              |
| 幼稚園ナビ事務局です。                                                                                                    |                              |
| <ul> <li>全日本私立幼稚園連合会開催「令和4年度第6回政令指定都市特別委員会研修会」の申込を受け付けました。</li> <li>・研修会資料は当日受付にてお渡しいたします。</li> <li>・会場までの交通費はご参加者様でご負担ください。</li> <li>・参加費のご入金は各都道府県団体事務局の指示に従い、お振込みください。</li> <li>以下の URL にアクセスして申込内容を確認してください。</li> <li><a href="https://navi.youchien.com/training/staff/entry/detail/Lp3KwTC9UL9Ppn0_CvSJfw">https://navi.youchien.com/training/staff/entry/detail/Lp3KwTC9UL9Ppn0_CvSJfw</a></li> </ul> | クリックすると、<br>申込内容を確認で<br>きます。 |
| お支払がありますので、お振込をお願いいたします。                                                                                                    |                              |
| 合計:<br>5,000 円                                                                                                    |                              |
| 内訳:<br>・参加費 5,000 円 ×1 名                                                                                                    |                              |

⑨申込内容を変更・キャンセルをご希望の場合は、⑧の URL をクリックの上、手続きをしてください。
 申込期間内(令和5年1月23日17:00まで)であれば、申込内容の変更もしくはキャンセルが可能です。